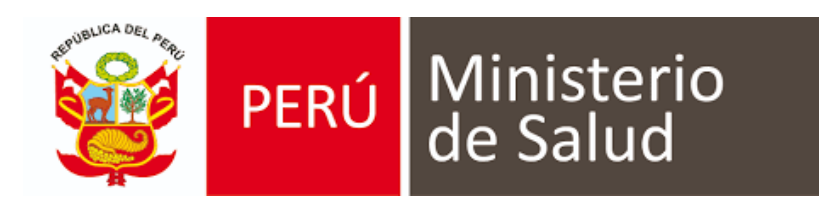

## Manual de Usuario Sistema de Información de Historia Clínica Electrónica (e- QHALI)

# MODULO TRIAJE

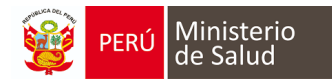

#### **MODO DE INGRESO AL MÓDULO**

- 1. Los navegadores web necesarios para el óptimo funcionamiento del sistema en sus versiones más actualizadas son:
  - Google Chrome y/o Mozilla Firefox.
- 2. Ingresar a la URL "http://triaje.minsa.gob.pe":

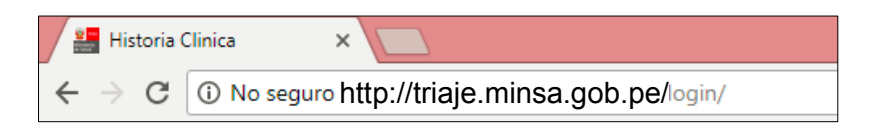

3. Iniciar sesión con usuario y contraseña (DNI).

| PERU Ministerio | Usuario<br>Contraseña |
|-----------------|-----------------------|
| de Salud        | Ingresar              |

### DESCRIPCIÓN DE LA PÁGINA DE INICIO DEL MODULO

El personal asistencial encargado de realizar la toma de funciones vitales deberá acceder a la siguiente opción.

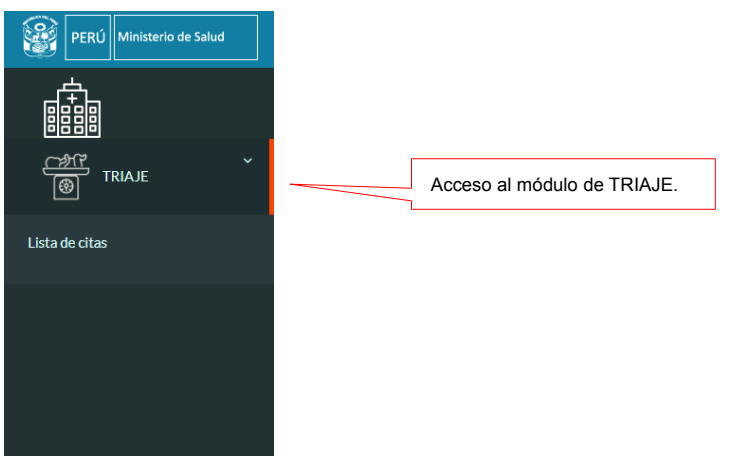

Al seleccionar el módulo de **TRIAJE**, mostrará la ventana con la siguiente información:

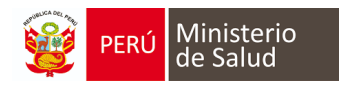

| Pacientes a triar      | Pacientes triados                            |          |             |                   |        |                        |
|------------------------|----------------------------------------------|----------|-------------|-------------------|--------|------------------------|
| 🖌 Lista de pa          | cientes por triar, dentro del horario actual |          |             |                   |        |                        |
| Mostrar 10 • r         | igistros                                     |          |             |                   |        | Buscar:                |
| Documento paciente     | Nombre paciente                              | Servicio | Consultorio | +<br>Hora de cita | Médico |                        |
|                        |                                              |          |             |                   |        | Confirmar y triar      |
| Mostrando registros de | l 1 al 1 de un total de 1 registros          |          |             |                   |        | Anterior 1 Siguiente > |
| 💉 Lista de pa          | cientes por triar, fuera del horario actual  |          |             |                   |        |                        |
| Mostrar 10 🔻 n         | rgistros                                     |          |             |                   |        | Buscar:                |
| Documento paciente     | Nombre paciente                              | Servicio | Consultorio |                   | Médico |                        |
|                        |                                              |          |             |                   |        | Triar                  |
| Mostrando registros de | l 1 al 1 de un total de 1 registros          |          |             |                   |        | Anterior 1 Siguiente > |
|                        |                                              |          |             |                   |        |                        |

Utilizamos el botón TRIAR para proceder a la toma de signos vitales.

| Pacientes a triar      | Pacientes triados                            |          |             |                   |        |           |               |      |
|------------------------|----------------------------------------------|----------|-------------|-------------------|--------|-----------|---------------|------|
| 💉 Lista de pa          | cientes por triar, dentro del horario actual |          |             |                   |        |           |               |      |
| Mostrar 10 🔹 r         | egistros                                     |          |             |                   |        | Buscar:   |               |      |
| Documento<br>paciente  | Nombre paciente                              | Servicio | Consultorio | +<br>Hora de cita | Médico |           |               |      |
| <br>                   |                                              |          |             |                   | •••••• | Conf      | irmar y triar |      |
| Mostrando registros de | el 1 al 1 de un total de 1 registros         |          |             |                   |        | < Anterio | r 1 Siguien   | te ' |
| 💉 Lista de pa          | cientes por triar, fuera del horario actual  |          |             |                   |        |           |               |      |
| Mostrar 10 🔻 n         | egistros                                     |          |             |                   |        | Buscar:   |               |      |
| Documento paciente     | Nombre paciente                              | Servicio | Consultorio | +<br>Hora de cita | Médico |           |               |      |
|                        |                                              |          |             |                   |        |           | Triar         |      |
| Mostrando registros de | el 1 al 1 de un total de 1 registros         |          |             |                   |        | < Anterio | r 1 Siguien   | te > |

Cabe indicar que para poder **TRIAR** al paciente se debe previamente registrar el pago por la consulta, ya que si no fue registrado adecuadamente nos mostrará el botón **CONFIRMAR Y TRIAR** y al momento que se desee triar nos mostrará el aviso.

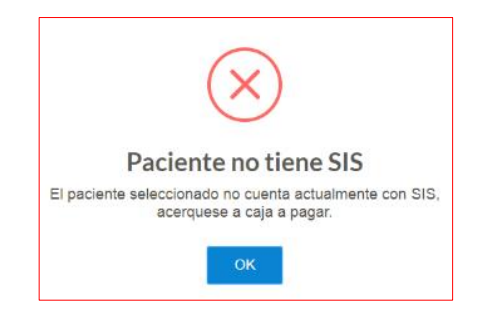

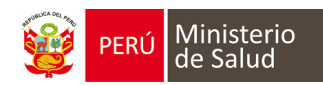

#### Después de usar el botón triar se visualizará

| remperatura:                                                                                          | °C                                         | Presión arterial (PA): 000/000                              | ×mmHg | Saturación (SAT | ):           | %     | tia cardíaca (FC):       | ×min          | Frecuencia respirat    | toria (FR):     | ×min              |                               |
|----------------------------------------------------------------------------------------------------|--------------------------------------------|-------------------------------------------------------------|-------|-----------------|--------------|-------|--------------------------|---------------|------------------------|-----------------|-------------------|-------------------------------|
| Datos antropométricos:<br>Peso (*):                                                                   | Ke.                                        | Talla (*):                                                  |       | Perímetro abdo  | minal (PAB): | -     |                          |               |                        |                 |                   |                               |
| Otros datos:                                                                                          | r.g.                                       |                                                             | 115   |                 |              |       |                          |               |                        |                 |                   |                               |
|                                                                                                    |                                            | Superficie corporal (SC):                                   | 2.14  |                 |              |       |                          |               |                        |                 |                   |                               |
|                                                                                                    |                                            |                                                             |       |                 |              |       |                          |               |                        |                 |                   |                               |
| <ul> <li>IMC aplica a mayores</li> <li>Para hallar IMC, es ol</li> </ul>                              | Índice<br>es de 5 años.<br>obligatorio reg | e de masa corporal (Valor IMC):<br>istrar «Peso» y «Talla»  | 51.02 |                 |              | Obesk | dad III<br>CLASIFICACIÓN | IMC: Obesidad | III, Obesidad II, Obes | idad I Sobrepes | o, Normal, Delgad | iez I, Delgadez II y Delgadez |
| IMC splice a mayore<br>Para hullar IMC, es of<br>Observaciones:<br>Ion campos cos (*) son obligatorio | Indice<br>is de 5 años.<br>Is de 5 años.   | e de masa corporal (Valor HAC):<br>Istrar «Petto» y «Talla» | 51.02 |                 | 2 Guadar     |       |                          | IMC: Obesidad | III, Obesidad II, Obes | klad i Sobrepes | o, Normal, Delgad | iez I, Detgadez II y Detgadez |

Nota: Todo dato indicado con un "\*" son de registro obligatorio.

| Paciente triado corr                         | ectamente.                                                |                  |             |                   |                                  |                                     |
|----------------------------------------------|-----------------------------------------------------------|------------------|-------------|-------------------|----------------------------------|-------------------------------------|
| Pacientes a triar                            | Pacientes triados                                         |                  |             |                   |                                  |                                     |
| x <sup>€</sup> Lista de pa<br>Mostrar 10 ▼ r | acientes por triar, dentro del horario actual<br>egistros | _                |             |                   | _                                | Buscar:                             |
| Documento paciente                           | Nombre paciente                                           | Servicio         | Consultorio | •<br>Hora de cita | Médico                           |                                     |
| 79744945                                     | ZOE LOPEZ VILLAFUERTE                                     | CRED             | CRED1       | 19:10:00          | Liseth Antonieta Gutierrez Tello | Confirmar y triar                   |
| Mostrando registros de                       | el 1 al 1 de un total de 1 registros                      |                  |             |                   |                                  | Anterior 1 Siguiente >              |
| 🖌 Lista de pa                                | acientes por triar, fuera del horario actual              |                  |             |                   |                                  |                                     |
| Mostrar 10 🔻 r                               | egistros                                                  |                  |             |                   |                                  | Buscar:                             |
| Documento<br>paciente                        | Nombre paciente                                           | Servicio         | Consultorio | ₩ Hora de cita    | Médico                           |                                     |
| 09609376                                     | ROMELL GUSTAVO HIDALGO VALENZUELA                         | MEDICINA GENERAL | MG1         | 11:30:00          | GILMER CHAVEZ AGUILAR            | Triar                               |
| Mostrando registros de                       | el 1 al 1 de un total de 1 registros                      |                  |             |                   |                                  | <pre>〈 Anterior 1 Siguiente 〉</pre> |

Médico

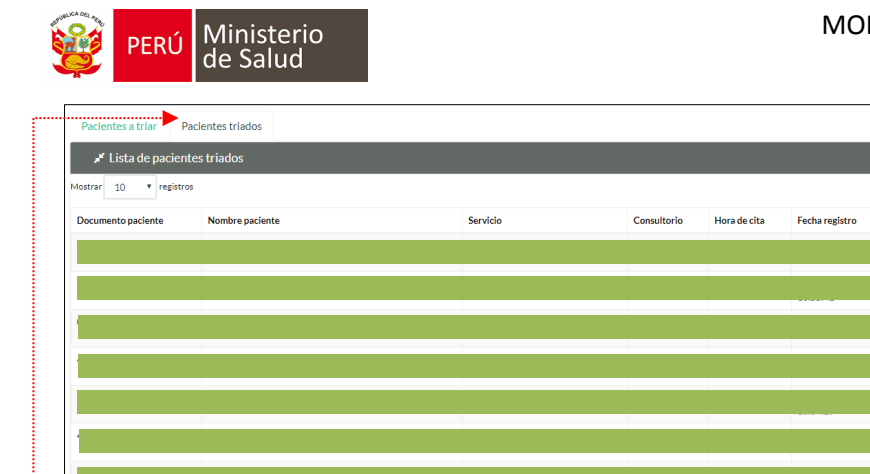

|                                                                        |    | Ver detalle |
|------------------------------------------------------------------------|----|-------------|
|                                                                        |    | Ver detalle |
|                                                                        |    | Ver detalle |
|                                                                        |    | Ver detalle |
|                                                                        |    | Ver detalle |
|                                                                        |    | Ver detaile |
|                                                                        |    | Ver decone  |
|                                                                        |    | ver detaile |
|                                                                        |    | Ver detalle |
|                                                                        |    | Ver detalle |
|                                                                        |    | Ver detalle |
| Mostrando registros del 1 al 10 de un total de 626 registros 1 2 3 4 5 | 63 | Siguiente   |
|                                                                        |    |             |

Pestaña PACIENTES TRIADOS, nos muestra la lista de pacientes los cuales ya fueron TRIADOS.

Si se desea ver el detalle de los datos consignados en

| ignos vitales:<br>Temperatura:  |       | Presión arterial (PA):          |       | Saturación (SAT):      |              | Frecuencia cardíaca (FC): |      | Frecuencia respiratoria (FR): |      |
|---------------------------------|-------|---------------------------------|-------|------------------------|--------------|---------------------------|------|-------------------------------|------|
| 37,0                            | °C    | -/-                             | ×mmHg | 60                     | %            | 75                        | ×min | 80                            | ×min |
| latos antropométricos:<br>Peso: |       | Talla:                          |       | Perimetro abdominal (P | AB):         |                           |      |                               |      |
| 100,00                          | Kg.   | 1,4000                          | m.    | 300                    | cm.          |                           |      |                               |      |
| Aros datos:                     |       |                                 |       |                        |              |                           |      |                               |      |
|                                 |       | Superficie corporal (SC):       | 2,14  |                        |              |                           |      |                               |      |
|                                 | Índic | e de masa corporal (Valor IMC): | 51,02 |                        | Obesidad III |                           |      |                               |      |
| Observaciones:                  |       |                                 |       |                        |              |                           |      |                               |      |
|                                 |       |                                 |       |                        |              |                           |      |                               |      |
|                                 |       |                                 |       |                        |              |                           |      |                               |      |